# FindITネットワークプローブでのデバイス資格 情報の設定

#### 概要

Cisco FindITネットワーク管理は、Webブラウザを使用して、Cisco 100 ~ 500シリーズの ネットワークデバイス(スイッチ、ルータ、ワイヤレスアクセスポイント(WAP)など)を簡単 に監視、管理、設定できるツールを提供します。また、新しいファームウェア、デバイスス テータス、ネットワーク設定の更新、および接続されたシスコデバイスに関する情報が提供 され、保証もなくなったり、サポート契約の対象とされたりすることも通知されます。

FindITネットワーク管理は、2つの個別のコンポーネントまたはインターフェイスで構成される分散アプリケーションです。FindITネットワークプローブと呼ばれる1つ以上のプローブと、FindITネットワークマネージャと呼ばれる1つのマネージャです。

ネットワーク内の各サイトにインストールされたFindITネットワークプローブのインスタン スは、ネットワーク検出を実行し、各シスコデバイスと直接通信します。単一サイトネット ワークでは、FindITネットワークプローブのスタンドアロンインスタンスを実行することを 選択できます。ただし、ネットワークが複数のサイトで構成されている場合は、便利な場所 にFindIT Network Managerをインストールし、各プローブをマネージャに関連付けることが できます。マネージャインターフェイスから、ネットワーク内のすべてのサイトのステータ スの概要ビューを取得し、特定のサイトにインストールされているプローブに接続して、そ のサイトの詳細情報を表示できます。

FindITネットワークがネットワークを完全に検出して管理するには、FindITネットワークプ ローブに、ネットワークデバイスで認証するためのクレデンシャルが必要です。デバイスが 最初に検出されると、プローブはデフォルトのユーザ名とパスワード、およびSimple Network Management Protocol(SNMP)コミュニティを使用してデバイスの認証を試みます 。デバイスのクレデンシャルがデフォルトから変更されている場合は、FindITに正しいクレ デンシャルを入力する必要があります。この試行が失敗すると、通知メッセージが生成され 、有効なクレデンシャルがユーザから提供される必要があります。

### 目的

このドキュメントの目的は、Cisco Network Probeでデバイスのクレデンシャルを設定する 方法を示すことです。

## 該当するデバイス

• FindITプローブ

### [Software Version]

• 1.1

### デバイス資格情報の設定

新しい資格情報の追加

次のフィールドに1つ以上の資格情報セットを入力します。適用されると、各クレデンシャ ルは、作業クレデンシャルが使用できない適切なタイプのデバイスに対してテストされます 。クレデンシャルのセットは、ユーザ名/パスワードの組み合わせ、SNMPv2コミュニティ 、またはSNMPv3クレデンシャルのいずれかです。

ステップ1:FindITネットワークプローブの管理者GUIにログインし、[Administration] > [ Device Credentials]を選択します。

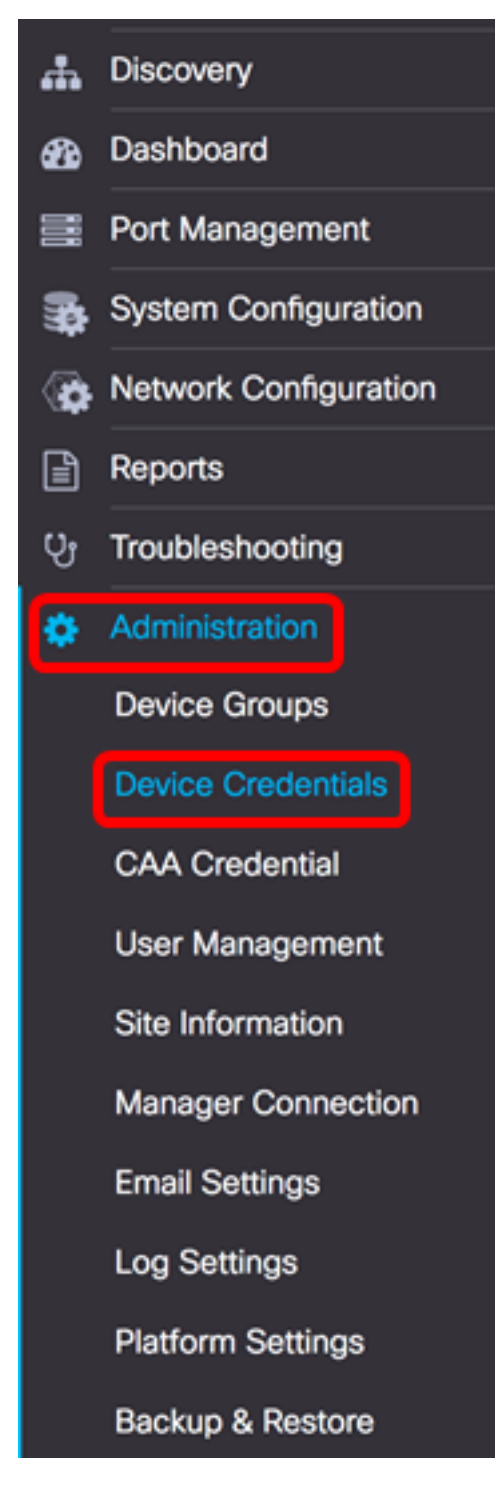

ステップ2:[Add New Credentials(新しい資格情報の追加)]領域で、[Username(ユーザ名 )]フィールドにネットワーク内のデバイスに適用するユーザ名*を入力*します。デフォルト のユーザ名とパスワードはciscoです。

注:この例では、ciscoが使用されています。

| cisco | <br>$\oplus$ |
|-------|--------------|
|       |              |
|       |              |
|       |              |
| Apply |              |

#### ステップ3:パスワードフィールドにパスワードを入力します。

| cisco |  |
|-------|--|
|       |  |
|       |  |
|       |  |
| Apply |  |

ステップ4:[SNMP Community]フィールド*に、[Community Name]*を入力します。これは、 SNMP Getコマンドを認証するための読み取り専用コミュニティストリングです。コミュニ ティ名は、SNMPデバイスから情報を取得するために使用されます。デフォルトのSNMPコ ミュニティ名は[Public]です。

注:この例では、Publicを使用しています。

| Public    |                             | Œ |
|-----------|-----------------------------|---|
| SNMPv3 Us | er Name                     | Œ |
| SHA 👻     | Authentication Pass Phr 🛛 🗸 | ] |
| None 👻    |                             |   |

ステップ5:[SNMPv3 User Name] フィールドに、SNMPv3で使用するユーザ名を入力します

注:この例では、Publicを使用しています。

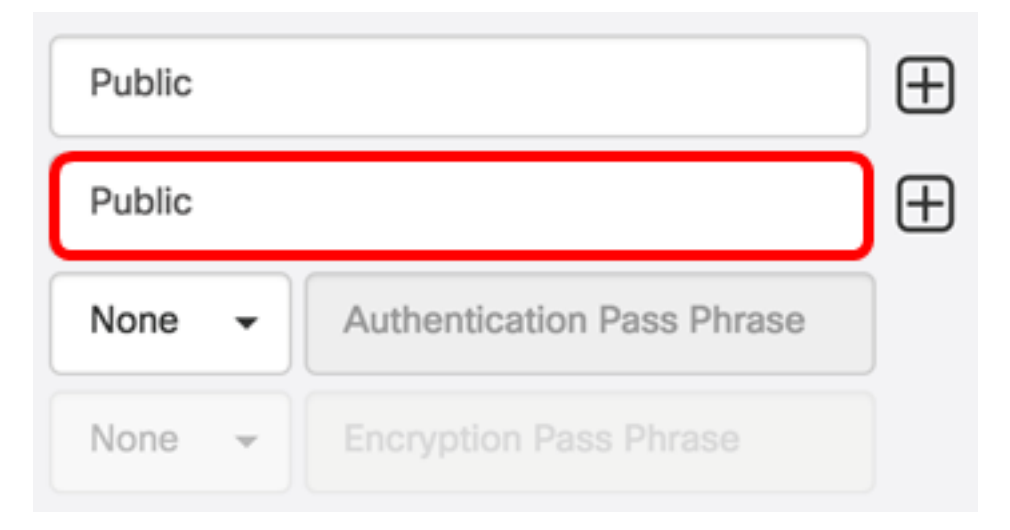

ステップ6:[Authentication]ドロップダウンメニューから、SNMPv3で使用する認証タイプを 選択します。次のオプションがあります。

- None:ユーザ認証は使用されません。これはデフォルトです。このオプションを選択 した場合は、ステップ11に進みます。
- MD5:128ビット暗号化方式を使用します。MD5アルゴリズムは、公開暗号システムを使用してデータを暗号化します。これを選択すると、認証パスフレーズの入力が必要になります。
- SHA:Secure Hash Algorithm(SHA)は、160ビットのダイジェストを生成する一方向のハ ッシュアルゴリズムです。SHAはMD5より低速ですが、MD5より安全です。これを選 択すると、認証パスフレーズを入力して暗号化プロトコルを選択する必要があります。
- 注:この例では、SHAが使用されています。

| Public      |                            | € |
|-------------|----------------------------|---|
| Public      |                            | € |
| SHA 🗸       | Authentication Pass Phrase |   |
| None<br>MD5 | Encryption Pass Phrase     |   |
| SHA         |                            |   |

ステップ7:[*Authentication Pass Phrase*]フィールドに、SNMPv3で使用するパスワードを入力します。

| Public |                        |   | $\oplus$ |
|--------|------------------------|---|----------|
| Public |                        |   | $\oplus$ |
| SHA 👻  |                        | ~ |          |
| None 👻 | Encryption Pass Phrase |   |          |

ステップ8:[Encryption Type]ドロップダウンメニューから、SNMPv3要求を暗号化する暗号 化方式を選択します。次のオプションがあります。

- None:暗号化方式は不要です。
- DES:Data Encryption Standard (DES;データ暗号規格)は、64ビットの共有秘密キー を使用する対称ブロック暗号です。
- AES128:128ビットキーを使用するAdvanced Encryption Standard (AES;高度暗号化 規格)。
- **注**:この例では、AESが選択されています。

| Public |                        |   | $\oplus$ |
|--------|------------------------|---|----------|
| Public |                        |   | $\oplus$ |
| SHA 🗸  |                        | ~ |          |
| AES 🗸  | Encryption Pass Phrase |   |          |
| None   |                        |   |          |
| DES    |                        |   |          |
| AES    |                        |   |          |

ステップ9:[暗号化パス*フレーズ]*フィールドに、SNMPが暗号化に使用する128ビットキーを 入力します。

| Public |   | $\oplus$ |
|--------|---|----------|
| Public |   | $\oplus$ |
| SHA 🗸  |   | ]        |
| AES -  | ~ | ]        |

ステップ10:(オプション)ボタンをクリック 日 して、ユーザ名とタイトルの新しいエントリを作成します。クレデンシャルのタイプに応じて、追加エントリを1つまたは2つまで追加できます。

<u>ステップ11:[</u>Apply]をクリ**ックします**。

| cisco | <br>ŧ | Public |       | Ð        |
|-------|-------|--------|-------|----------|
|       |       | Public |       | $\oplus$ |
|       |       | SHA 👻  | <br>× | ]        |
|       |       | AES 👻  | <br>1 | ]        |
| Apply |       |        |       |          |

時間ガラスアイコンの下にウィンドウが表示され、必要な設定が適用されたことが通知され ます。

|   |   | cisco                               | English -                          | J 🔁 🗶 | Ø 🦻 | 8 |
|---|---|-------------------------------------|------------------------------------|-------|-----|---|
| 9 | 1 | Credential Comp<br>View More detail | lete!<br>s or <mark>Close</mark> . |       |     |   |

これで、FindITネットワークプローブのデバイス資格情報が正常に設定されました。

#### ネットワーク上のデバイスの表示

次の表に、Cisco FindITネットワークプローブによって検出されたデバイスを示します。

| Device    | Credential Type       | Credential Ok? | Failure Reason     |
|-----------|-----------------------|----------------|--------------------|
| WAP       |                       |                |                    |
| wap5e0940 | Admin Userid/Password | ×              |                    |
| wap5e0940 | SNMP                  | ×              | SNMP disabled      |
| wampipti  | Admin Userid/Password | ×              |                    |
| wampipti  | SNMP                  | ×              | Invalid credential |
| WAP150    | SNMP                  | ×              | Invalid credential |
| WAP361    | Admin Userid/Password | ×              | Invalid credential |

- Device:ネットワーク上で検出されたデバイスの名前。サービス対象のクレデンシャルのタイプによっては、デバイス名が複数回表示される場合があります。
- [Credential Type]:Admin Userid/PasswordまたはSNMPのいずれかです。これは、デバ イスから情報を取得するために使用されます。
- クレデンシャルは正しいですか? 上記のフィールドに入力されたクレデンシャルが適切なデバイスに適用されているかどうかを確認するために、チェックまたは赤いXが表示されることがあります。デバイスリストの赤い[X]をクリックすると、デバイスのクレデンシャルの設定が表示されます。
- [Failure Reason]:デバイスがプローブと通信できない場合、障害の理由が列に表示されます。メッセージには、「Invalid credential」または「SNMP disabled」が含まれます。

**注**:より正確なネットワークトポロジを持つように、デバイスのSNMPを有効にすることを 推奨します。

これで、ネットワーク上のデバイスのIDと、対応するクレデンシャルタイプが正常に表示されます。